## ການຕິດຕັ້ງໃນມືຖື Android **LA Taurus ໃນມືຖື**

LA Taurus Mobile - ນີ້ແມ່ນໂຄງການຈັດວາງ ແລະ ປະເມີນຜົນສໍາລັບການລ້ຽງງົວຊີ້ນໃນປະເທດລາວສໍາລັບໃນມືຖືເປັນພາສາອັງກິດ ແລະ ພາສາລາວ.

## ຄວາມຕ້ອງການຂອງລະບົບ

ກ່ອນທີ່ຈະຕິດຕັ້ງແອັບຕ້ອງໃຫ້ແນ່ໃຈວ່າໂທລະສັບຂອງທ່ານຕອບສະຫນອງຄວາມຕ້ອງການ ສໍາລັບຂໍ້ມູນເພີ່ມເຕີມກ່ຽວກັບການຕິດຕັ້ງລາຍການທີ່ຕ້ອງການ, ກະລຸນາເຂົ້າເບິ່ງເວັບໄຊທ໌ຕໍ່ໄປນີ້: https://geosoftware.faculty.ucdavis.edu/resources/

- ຕົວຈັດການໄຟລ໌ ທ່ານຕ້ອງການຕົວຈັດການໄຟລ໌ເພື່ອຊອກຫາໄຟລ໌ການຕິດຕັ້ງທີ່ດາວໂຫຼດມາ.
  ໂທລະສັບ iOS ມືຕົວຈັດການໄຟລ໌ຂອງຕົນເອງ ແຕ່ສໍາລັບໂທລະສັບ Android
  ທ່ານຈໍາເປັນຕ້ອງຈັດການໄຟລລ໌ແອັບຯ ຈັດການໄຟລ໌ຟຣີທີ່ດີທີ່ສຸດແມ່ນ ຈາກ ASD
  ເຄື່ອງຫຼິ້ນວີດີໂອສໍາລັບທຸກຮູບແບບ.
- Google Docs ແອັບາມືຖືຂອງພວກເຮົາສ້າງລາຍງານໃນຮູບແບບ Rich Text (RTF)
  ແລະທ່ານຕ້ອງການຕົວເບິ່ງ RTF ໃນໂທລະສັບຂອງທ່ານ ຕົວເບິ່ງ RTF ຟຣີທີ່ດີທີ່ສຸດແມ່ນ
  Google Docs.
- ຟອນ ເພື່ອເບິ່ງບົດລາຍງານໃນພາສາລາວ,
  ທ່ານຕ້ອງຕິດຕັ້ງຟອນລາວຢູ່ໃນໂທລະສັບຂອງທ່ານ.
- Google Gmail ແອັບາມືຖືຂອງພວກເຮົາສົ່ງລາຍງານທີ່ສ້າງຂຶ້ນເປັນໄຟລ໌ຕິດຄັດອີເມວ, ແລະທ່ານຕ້ອງການແອັບາອີເມວຢູ່ໃນໂທລະສັບຂອງທ່ານ. ແອັບອີເມວຟຣີທີ່ດີທີ່ສຸດແມ່ນ Google Gmail.
- Google Chrome ເພື່ອໃຊ້ Google Docs ແລະ Google Gmail ໃນຮູບແບບອອບໄລນ໌,
  ທ່ານຕ້ອງມືຕົວທ່ອງເວັບຂອງ Google Chrome ໃນໂທລະສັບຂອງທ່ານ.

## ການຕິດຕັ້ງ

ກ່ອນທີ່ຈະນຳໃຊ້ແອັບ Android ຢ່າງເປີດເຜີຍໃນ Play Store, ພວກເຮົາຕ້ອງນຳໃຊ້ແອັບເຫຼົ່ານີ້ໃຫ້ກັບກຸ່ມຄົນຈຳນວນຈຳກັດເພື່ອທິດສອບຄວມສົມບູນຂອງລະບົບ ເພື່ອເຮັດສິ່ງນີ້ ພວກເຮົາໃຊ້ວິທີການ Ad Hoc ແລະ ນຳໃຊ້ພວກມັນຜ່ານອິນເຕີເນັດ ເພື່ອຕິດຕັ້ງແອັບໄດ້ໃຫ້ປະຕິບັດຕາມຂັ້ນຕອນເຫຼົ່ານີ້:

- ໃນໂທລະສັບ Android ຂອງທ່ານເປີດຕົວທ່ອງເວັບໃນຕອນຕົ້ນ ແລະ ທ່ອງໄປຫາຫນ້າເວັບດັ່ງຕໍ່ໄປນີ້: https://geosoftware.faculty.ucdavis.edu/downloads/
- 2. ໃນສວນ Android ໄປທີ່ໂປຼແກຼມອາຫານສໍາລັບງົວຊີ້ນລາວ.
- ຄລຶກທີ່ລົ້ງ APK Package ແລະ ດາວໂຫລດ edu.ucdavis.gfx.tau.la.apk
  ໃສ່ໂທລະສັບມືຖືຂອງທ່ານໃນໂຟນເດີ Downloads.
- 4. ເບີດ File Manager ແລະ ໄປທີ່ໂຟນເດີ Downloads.
- ໄຟລ໌ດາວໂຫຼດແມ່ນ edu.ucdavis.gfx.tau.la.apk. edu.ucdavis ຫມາຍເຖິງມະຫາວິທະຍາໄລ California Davis Davis. gfx ຫມາຍເຖິງ Global Farm Animal Programs, ເທິງມືຖື ໄດ້ ຫມາຍເຖິງງົວຊື້ນງົວ. The la ຫມາຍເຖິງປະເທດລາວ apk ຫມາຍເຖິງຊຸດຊຸດ Android.
- 6. ກົດໄຟລ໌ດາວໂຫຼດເພື່ອຕິດຕັ້ງ.
- ຂໍ້ຄວາມຄວາມປອດໄພຈະປາກົດບອກທ່ານວ່າເພື່ອຄວາມປອດໄພຂອງທ່ານ ໂທລະສັບຂອງທ່ານໃນປັດຈຸບັນບໍ່ໄດ້ຮັບອະນຸຍາດໃຫ້ຕິດຕັ້ງແອັບທີ່ບໍ່ຮູ້ຈັກຈາກແຫຼ່ງນີ້ ທ່ານສາມາດປ່ຽນສິ່ງນີ້ໄດ້ໃນການຕັ້ງຄ່າ ໃຫ້ຄລຶກໃສ່ປຸ່ມ ການຕັ້ງຄ່າ.

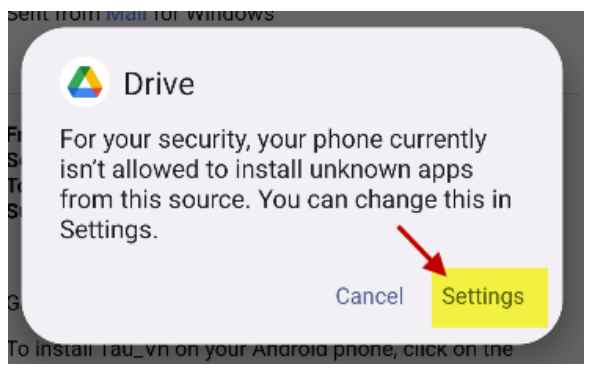

ເມື່ອທ່ານຄລຶກໃສ່ປຸ່ມການຕັ້ງຄ່າ
 ຫນ້າຈໍດັ່ງຕໍ່ໄປນີ້ຈະປາກົດຂຶ້ນຂໍໃຫ້ທ່ານອະນຸຍາດຈາກແຫຼ່ງຂໍ້ມູນນີ້.

| Android Emulator - pixel_5api_33_1:5554                                                                                                    |
|----------------------------------------------------------------------------------------------------|
| 5:04 🗛 👶 🖀                                                                                                    |
| $\checkmark$                                                                                                    |
| Install unknown apps                                                                                                    |
| <                                                                                                    |
| Drive<br>2.22.177.1.x86_64.alldpi                                                                                                    |
| Allow from this source                                                                                                    |
| Θ                                                                                                    |
| Your phone and personal data are more vulnerable to<br>attack by unknown apps. By installing apps from this<br>source, you agree that you are responsible for any<br>damage to your phone or loss of data that may result<br>from their use. |
|                                                                                                    |
|                                                                                                    |
|                                                                                                    |
|                                                                                                    |

9. ສະຫຼັບການອະນຸຍາດຈາກແຫຼ່ງນີ້ ກ່ອງໂຕ້ຕອບອື່ນປະກິດຂຶ້ນ ໃຫ້ຄລຶກໃສ່ປຸ່ມຕິດຕັ້ງ

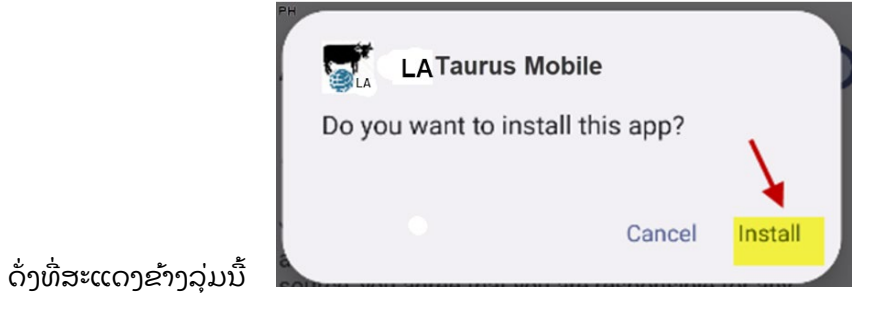

10. ຫຼັງຈາກການຕິດຕັ້ງສຳເລັດ ກ່ອງໂຕ້ຕອບຕໍ່ໄປນີ້ຈະປາກົດຂຶ້ນ.

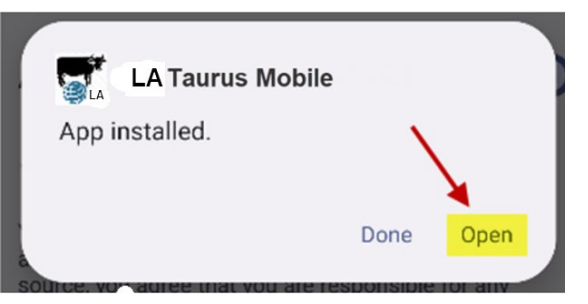

- 11. ຄລິກປຸ່ມ Open ເພື່ອເປີດແອັບຯ
- 12. ທ່ານສາມາດດຳເນີນການແອັບໃນສອງພາສາເຊັ່ນ: ພາສາອັງກິດ ຫຼື ພາສາລາວ ປະຕິບັດຕາມຄຳແນະນຳໃນ ໂປຼແກຼມກ່ຽວກັບວິທີການນຳໃຊ້ແອັບໄດ້.